## **Changing Windows Fonts**

To perform this procedure you must be familiar and comfortable with your Windows operating system, as we will be editing a Vision system file, and if done incorrectly, you can cause problems with the Vision software.

Click on the "Start" button, bottom left corner of your desktop. Then "Find" Then "Files and Folders" In the "Find: All Files" window, type the following in the "Named:" box...

"cipfont.sys"

WITHOUT the quotes.

Then click on the "Find Now" button, located in the top right of this "Find: All Files" window. Once Windows finds this file:

Hold down the "SHIFT" key on your keyboard while you RIGHT-CLICK on the file in the "Found" window. Select "Open-With", not "Open", from the selections.

In the "Open With" window:

Select "NOTEPAD" from the items listed. (note, you may have to scroll through the selections using the scrollbar on the right)

Then press the "OK" button on the bottom left of the "Open With window.

This should open the file in Notepad so that we may edit the file.

To edit the font list:

Enter the name of the font you would like to be the default by placing it at the top of the listing.

Delete any fonts you would like to remove or add as many as you need.

After completing the necessary changes, goto the <FILE> menu and select <SAVE>. Close the Notepad and open Vision Windows.

Open a new job and check to ensure your changes took place.